# Poskladaj tvár klauna

## Čo už je nutné vedieť?

- spojiť telefón s AppInventorom
- naprogramované aplikácie Vybodkuj obrázok, Kresli bodky

#### Cieľ

Navrhneme aplikáciu, ktorá zobrazí obrázok klaunovej tváre, ktorej však chýbajú oči, ústa a klobúk. Používateľ aplikácie si môže jeho tvár doskladať výberom niektorého z ponúkaných obrázkov.

Pri programovaní využijeme grafickú plochu Canvas, postavy ImageSprite a udalosť TouchDown, ktorá je reakciou na dotknutie sa postavy prstom. Naučíme sa tiež počas behu aplikácie meniť obrázok postavy.

## Dizajn aplikácie

Zmeňme orientáciu obrazovky Screen1 na Landscape.

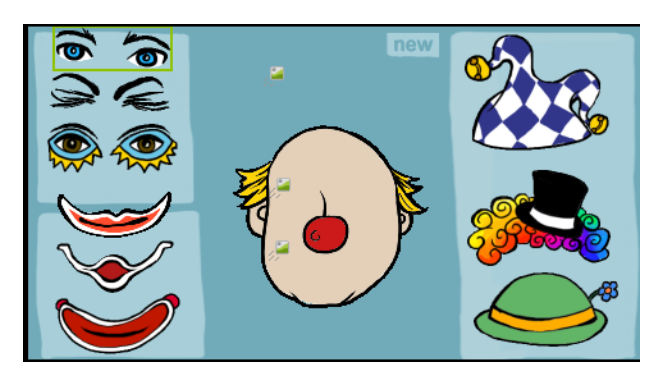

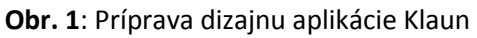

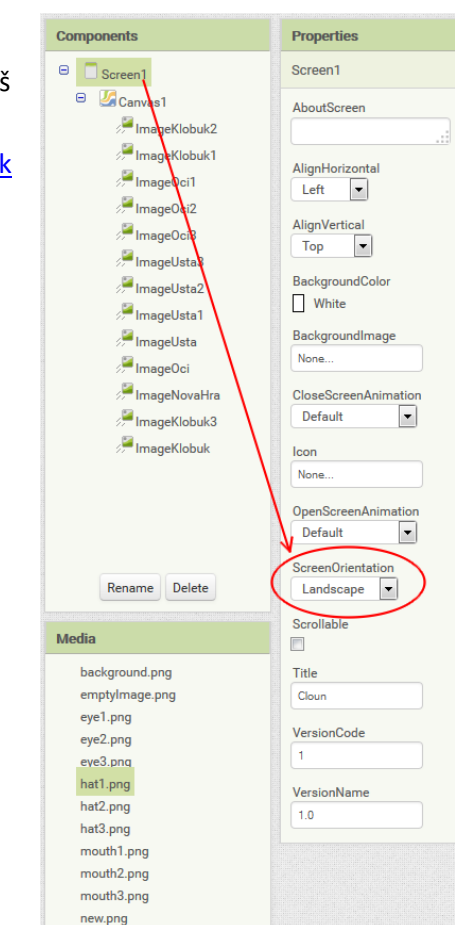

Pripravme si do časti Media všetky obrázkové súbory – pozadie, tri tvary očí, úst a klobúka a tiež prázdny obrázok, obrázky si môžeš stiahnuť z

https://drive.google.com/drive/#folders/0BwZ8Q3yrkySRbEF6bVJk **TEVIdW8** 

- Vložme grafickú plochu Canvas, nastavme jej obrázok, pozri tutoriál Vybodkuj obrázok.
- Do grafickej plochy Canvas vložme všetky postavy ImageSprite, • premenujme ich a zmeňme im obrázky, tak ako vidíme na **Obr. 1**.

## Čo potrebujeme naprogramovať?

- Pri dotknutí sa niektorej postavy ImageOci1, ImageOci2 a ImageOci3 potrebujeme zmeniť obrázok postavy ImageOci.
- Podobne pre postavy ImageUsta1 až ImageUsta3 a ImageUsta.
- A pre postavy ImageKlobuk1 až ImageKlobuk3 a postavu ImageKlobuk.

## Programujeme

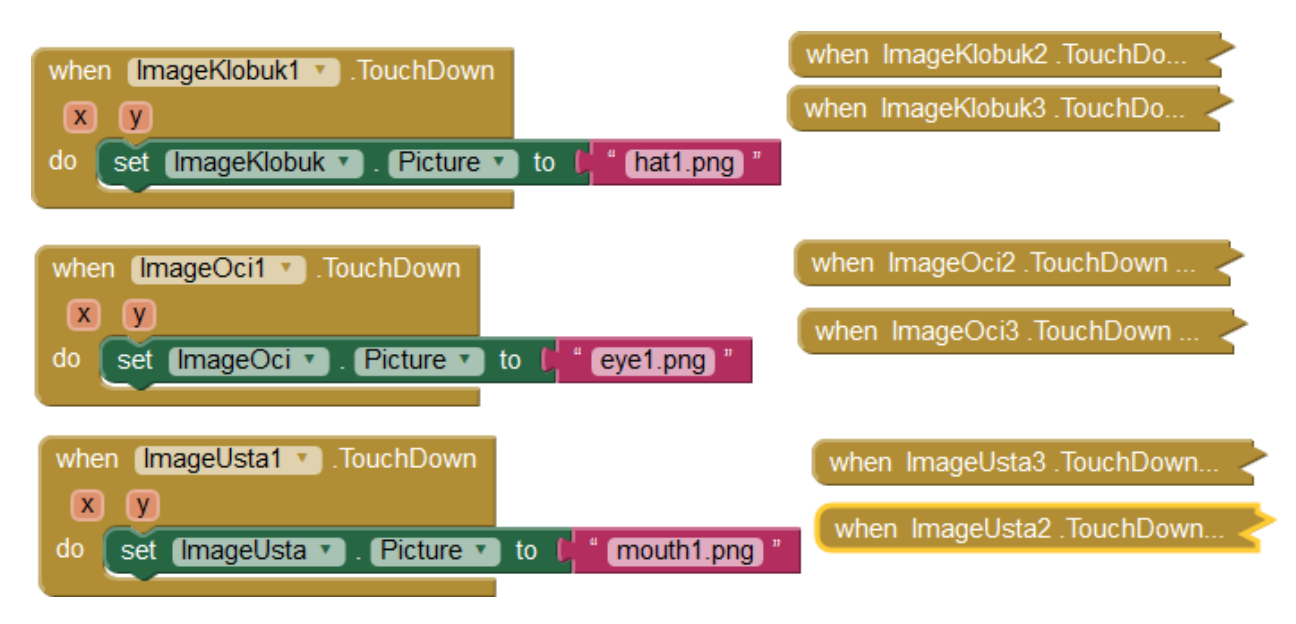

#### Vyskúšajme projekt

• Dotýkajme sa postáv s obrázkom, postavy ImageKlobuk, ImageOci a ImageUsta menia svoj tvar.

### Dokončite projekt

• Doprogramuje správanie postáv ImageKlobuk, ImageOci a ImageUsta pri dotknutí sa postavy ImageNovaHra – vtedy by si mali zmeniť obrázok na emptyImage.png.